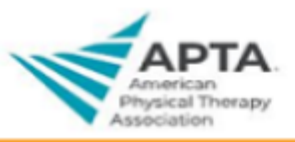

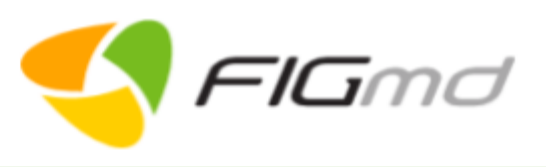

# **Sign-Up Portal**

**Quick Start Guide - Version 1.0** 

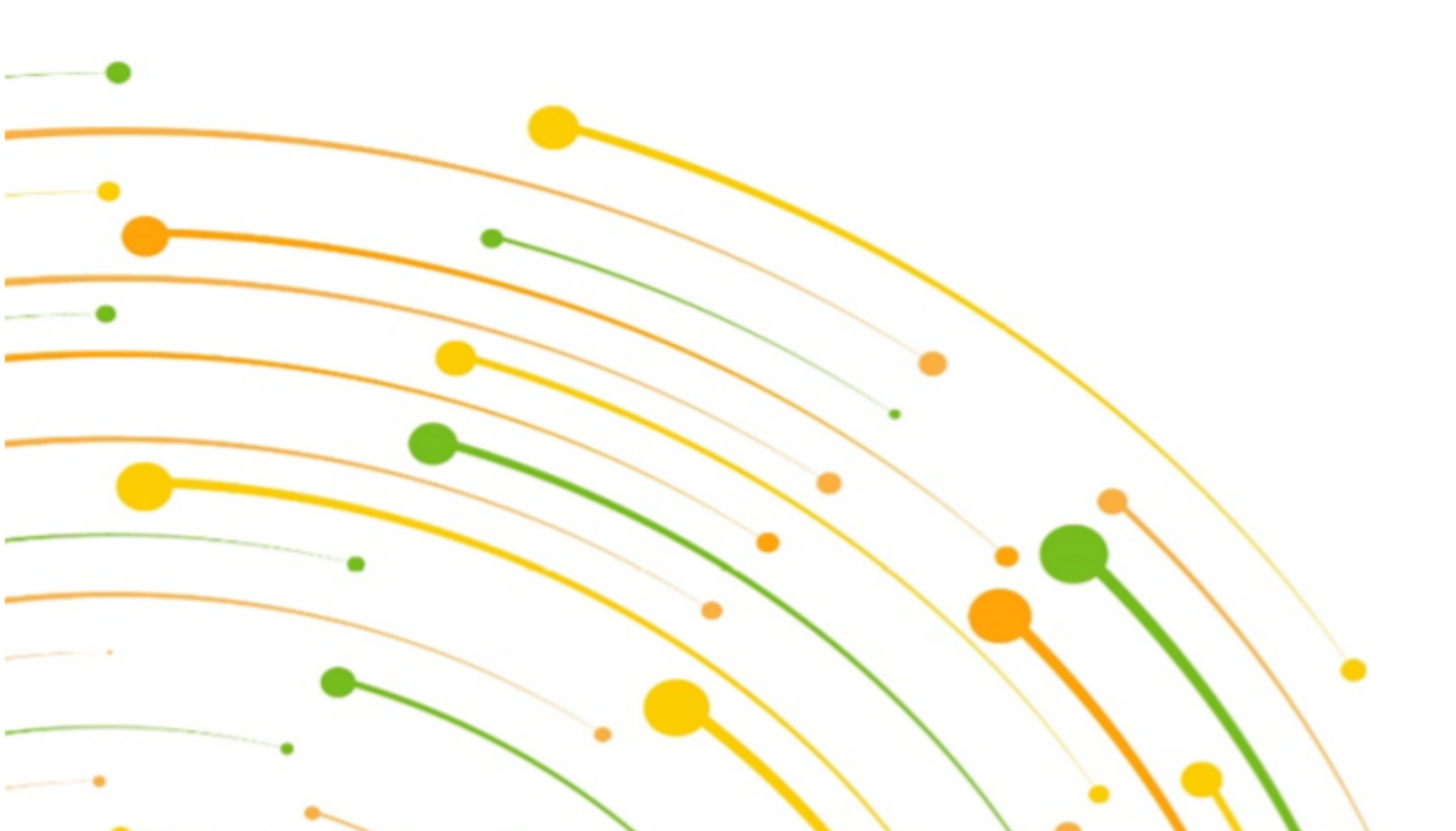

This document is intended for informational purposes only. The information contained herein is confidential and privileged and may not be shared with any third party without the prior written consent of FIGmd, Inc.

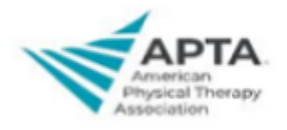

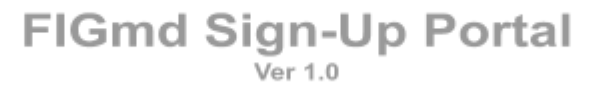

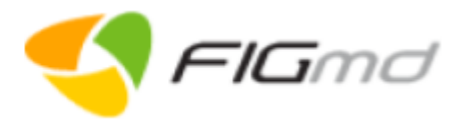

# Notice of Copyright, Confidentiality and Disclaimer

#### Copyright © 2020 FIGMD, Inc. All Rights Reserved.

FIGMD, Inc. ("FIGmd"), hereby states that the contents of this document are proprietary and Confidential to FIGmd and that this document is governed by the copyright laws of the United States of America and other countries. It may not be reproduced, distributed, saved, stored or altered, in whole or in part, using any means, process or apparatus without the expressed written consent of FIGmd.

All trademarks, logos, graphics and other material included in this document are the property of their respective owners.

#### Disclaimer

FIGmd provides all material and information in this document on an "as-is" basis and disclaims all warranties and conditions with regard to this information, including all implied warranties and conditions of merchantability, fitness for any particular purpose, title and non-infringement. The document and its contents are subject to change without notice and, as such, do not imply responsibility on the part of FIGmd for any inaccuracy contained herein. In no event and under no circumstances can FIGmd accept responsibility for errors or omissions or be held liable for any kind of damage resulting from the use, performance, connection with or the application of the information contained in this document.

#### Environment

FIGmd is committed to the conservation of natural resources and reducing its overall burden on the environment. Please consider the environment before printing this document.

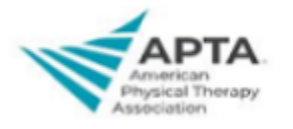

Ver 1.0

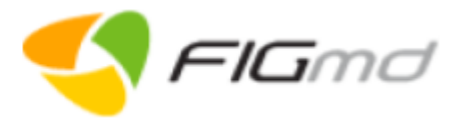

| New User - Registration<br>Register to get access to the<br>Sign-Up Portal | 1<br><br>e                                                                             | Registered U<br>Option for regist<br>log into the          | ser - Login<br>ered users to<br>e portal                                                    | E            | Post-Reg<br>mail link to<br>Pegasus                | p access the<br>dashboard                   |         | Forgot Password<br>Link to reset forgotten<br>password |
|----------------------------------------------------------------------------|----------------------------------------------------------------------------------------|------------------------------------------------------------|---------------------------------------------------------------------------------------------|--------------|----------------------------------------------------|---------------------------------------------|---------|--------------------------------------------------------|
|                                                                            |                                                                                        |                                                            | Sign                                                                                        | -Up Portal   |                                                    |                                             |         |                                                        |
| Organization                                                               |                                                                                        |                                                            | <u> </u>                                                                                    | nical Survey | L                                                  |                                             | 0<br>M  | Clinicians/Locations                                   |
| <b>Milestone 1</b><br>Provide organization, contact<br>TIN details         | Milestone 1       Provide organization, contact and<br>TIN details     Speci<br>Electr |                                                            | <b>Milestone 2</b><br>Specify data submission method:<br>Electronic (Pull / Push) or Manual |              | Milestone 3 Provide clinician and location details |                                             |         |                                                        |
|                                                                            |                                                                                        | Agreement                                                  |                                                                                             |              | \$                                                 | Payment                                     |         |                                                        |
|                                                                            | I<br>Sign the F<br>agreemen                                                            | Milestone 4<br>Registry Participation<br>t & FIGmd agreemo | on<br>ent                                                                                   |              | Provide                                            | Milestone 5<br>details about the<br>payment | mode of |                                                        |

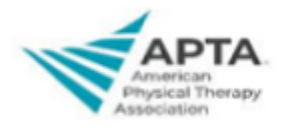

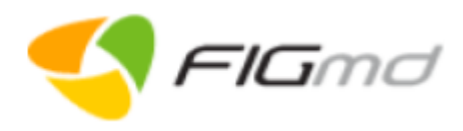

| Introduction                                                                                                    |                    |
|----------------------------------------------------------------------------------------------------|--------------------|
| Pegasus 2.0 has new features which include a new registration & sign-up portal for onboarding, my Account for administrative tasks, smart service desk integration for seamless integration of Service Desk, RPC/SPINE/File Distributor enhancements to increase efficiency of EMR extraction, and Janus enhancements for optimized operations.                                                                         | <u>Contact Us</u>  |
| The new <b>Sign-Up portal</b> has a single database for Pegasus, JANUS, registration portal, sign-up portal, and RPC Management HUB unlike the previous version. This offers several advantages such as no manual syncing of data, single point of access for all data, faster & lucid sign-up process, better coordination for Elixir participants, and ability to centrally participate and manage multiple programs. | E-mail             |
| It offers multi-tenant registration for sign-up and various other features such as capturing new details, and personalizing and customizing the administrative space. There are multiple payment plans for practices, groups, ACOs, etc. Users can customize agreements for practices, groups and ACOs.                                                                                                    | APTACAMS@ligmd.com |
| The sign-up process is divided into five major milestones namely, capturing organizational & contact details, feeding clinician information and their location, signing agreements, selecting the preferred mode of data exchange (either FIGmd's enterprise connectors or manual upload), and selecting subscription plans.                                                                                            |                    |
|                                                                                                    |                    |

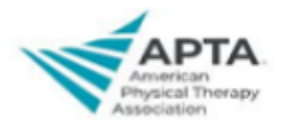

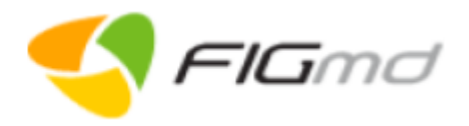

|              | Document Conventions                                       |   |                                                         |  |  |  |  |
|--------------|------------------------------------------------------------|---|---------------------------------------------------------|--|--|--|--|
| ġ            | Toggle to view or hide the password in the password field. | i | Provides additional details about the respective field. |  |  |  |  |
| *            | Represents mandatory fields.                               | ď | Enables to search for a record.                         |  |  |  |  |
| $\mathbf{>}$ | Represents the completed milestone.                        | Ø | Represents the in progress milestone.                   |  |  |  |  |
| >            | Expand to view the information in the milestone.           | < | Collapse to close the information in the milestone.     |  |  |  |  |
| P            | Enables to edit the details of a record.                   |   | Enables to delete the record.                           |  |  |  |  |
| e.           | Enables to download the document.                          |   |                                                         |  |  |  |  |

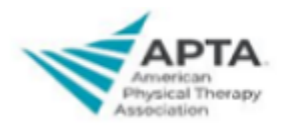

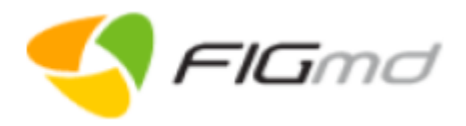

|                                                                         | New User Registration                                                                                                    |                                                                                                    |
|-------------------------------------------------------------------------|----------------------------------------------------------------------------------------------------|----------------------------------------------------------------------------------------------------|
| New users have to register themselves to access th                      | e Sign-Up portal using the link provided by the Re                                                                                                    | egistry.                                                                                                    |
| Step 1: Access Registration Link                                        | Step 2: Registration Details                                                                                                    | Optional Step                                                                                                    |
| Login<br>User Name *<br>Demo User                                       | Admin Contact Details     Image: Contact Details       First Name *     Last Name *       Demo     Admin       Ernall Address *     Image: Contact Details                      |                                                                                                    |
| Password *                                                              | demoadmin@gmail.com<br>Confirm Email Address *<br>demoadmin@gmail.com                                                                                                    | The email has all the required details for you to complete the signup process.                                                              |
| FORGOT PASSWORD                                                         | Contact No * +1 11111111 Login Name * Demo User                                                                                                    | RESEND EMAIL                                                                                                    |
| LOGIN New user? REGISTER HERE                                           | Organization Details<br>Name*<br>Demo Organization<br>Enter Captoha*<br>D3fz5<br>D3 f z 5<br>SUBMIT                                                                             |                                                                                                    |
| <ol> <li>Register yourself using the REGISTER<br/>HERE link.</li> </ol> | <ol> <li>Provide details about your admin and<br/>organization in the registration window.</li> <li>Enter displayed Captcha <sup>1</sup>code.</li> <li>Click SUBMIT.</li> </ol> | <ul> <li>Email is sent to your registered email address.</li> <li>Click <b>RESEND EMAIL</b>, if you have not received the email.</li> </ul> |

<sup>&</sup>lt;sup>1</sup> Captcha is provided for an additional level of security and is case-sensitive. Regenerate Captcha if expired or not legible.

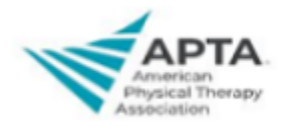

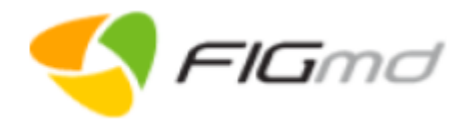

| Step 3: Login Credentials Email                                                                                                    | Step 4: Set Password                                                                                                    | Step 5: Access Login Page                       |
|----------------------------------------------------------------------------------------------------|----------------------------------------------------------------------------------------------------|-------------------------------------------------|
| TEST Registry Sign Up Account: Login Credentials > INONE © (2<br>deme.pegasus@bet.figmd.com<br>to me *<br>Dear Demo Admin,<br>We have created your login for the TFNT sign up portel. Prease set your pasword by dicking hors<br>Your usemame is Demo User:<br>For further assistance, please contact your Clent Account Manager (CAM).<br>Regards,<br>TEST Buppert Tean.<br>• Reply • Forward | Set Password*                                                                                                    | Password Created Successfully<br>LOGIN          |
| 5. Click on the link provided in the email to set your password.                                                                                                    | <ul> <li>6. Set your password as per the password criteria.</li> <li>7. Click SUBMIT.</li> <li>Note: <ul> <li>Green checkmark indicates that the password criteria has been met.</li> <li>Red X indicates that the password criteria has not been met.</li> </ul> </li> </ul> | 8. Click <b>LOGIN</b> to access the login page. |

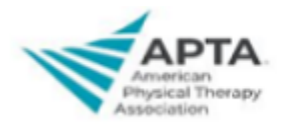

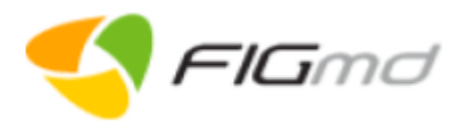

## **Registered User Login**

Registered users can log into the Sign-Up portal using the link provided by the Registry.

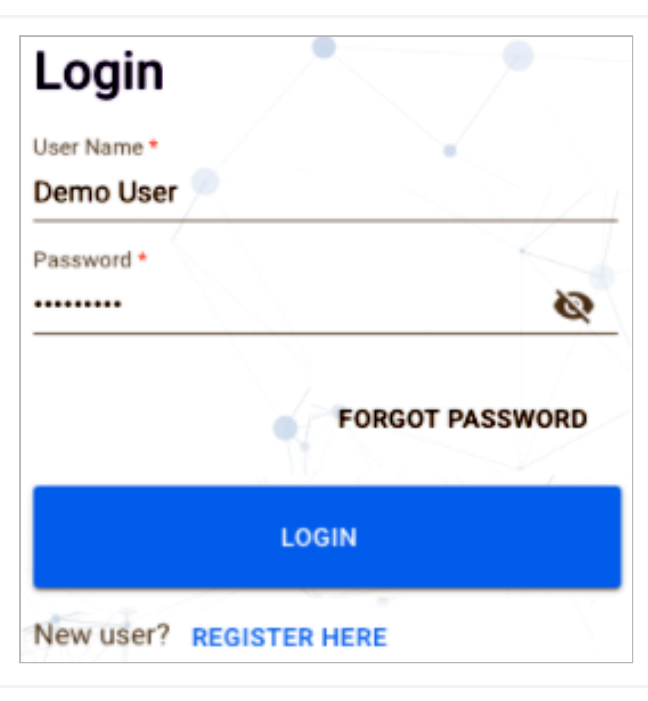

- 1. Enter your credentials on the Login page.
- 2. Click LOGIN.

Successful login navigates to the Sign-Up Portal.

**Optional**: Click <u>FORGOT PASSWORD</u> link to reset a forgotten password.

#### Note:

- Use the same credentials used while registering with the portal.
- Toggle the icon in the password field to view or hide the password.

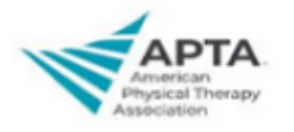

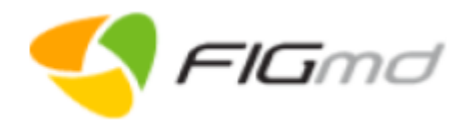

|        | Sign-Up Portal                                                                               |                                          |                                         |            |         |  |  |
|--------|----------------------------------------------------------------------------------------------|------------------------------------------|-----------------------------------------|------------|---------|--|--|
| 01     | RGANIZATION                                                                                  | TECHNICAL SURVEY                         | CLINICIANS/LOCATIONS                    | AGREEMENTS | PAYMENT |  |  |
| Sign-l | Jp portal has five mil                                                                       | estones to capture information re        | equired and relevant to the sign-up pro | cess.      |         |  |  |
| 1.     | <b>Organization</b>                                                                          |                                          |                                         |            |         |  |  |
| 2.     | Technical Survey                                                                             |                                          |                                         |            |         |  |  |
| 3.     | Clinicians/Location                                                                          | <u>s</u> (Locations - configurable as pe | r Registry)                             |            |         |  |  |
| 4.     | Agreements                                                                                   |                                          |                                         |            |         |  |  |
| 5.     | <u>Payment</u>                                                                               |                                          |                                         |            |         |  |  |
|        |                                                                                              |                                          |                                         |            |         |  |  |
| Note:  | Note:                                                                                        |                                          |                                         |            |         |  |  |
| Each   | Each of the milestones and the order of display is configurable as per Registry requirement. |                                          |                                         |            |         |  |  |

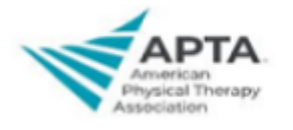

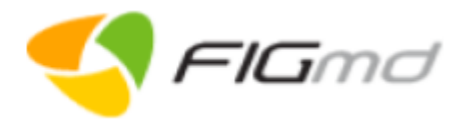

| Μ            | ileston          | e 1: Org             | anizati          | on      |
|--------------|------------------|----------------------|------------------|---------|
|              |                  |                      |                  |         |
|              |                  |                      |                  |         |
|              |                  |                      |                  |         |
|              |                  |                      |                  |         |
| Organization | Technical Survey | Clinicians/Locations | <u>Agreement</u> | Payment |

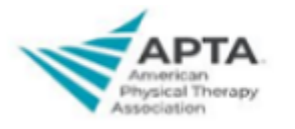

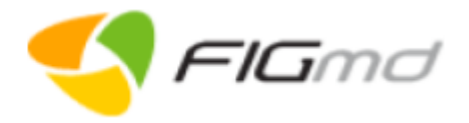

# 1. Organization

**Organization** is the first milestone. This milestone captures the demographic information about your organization, details about your admin, IT, and the signatory contacts, and details of the TIN<sup>2</sup>s under which your organization is billing.

|                                                          | DETAILS                              |                                        | ~                  |               |
|----------------------------------------------------------|--------------------------------------|----------------------------------------|--------------------|---------------|
| Name*<br>Demo Organization                               |                                      | <sup>Type ★</sup><br>Hospital/Health ∨ | ID<br>758          |               |
| Number & Street * 111111                                 | Building/Suite/Floor<br>Demo Address | Zip Code *<br>60007                    | City*<br>Chicago ∨ | State*        |
| CONTACT DETA Admin, IT, Signatory contact Search contact | ILS<br>acts, etc.                    |                                        |                    | + ADD CONTACT |
| Name                                                     | Role                                 | Email                                  | Phone              | Actions       |
| Demo Admin                                               | Practice Admin                       | practiceadmin@gmail.com                | (111) 111-1111     |               |
| TIN DETAILS                                              | Q                                    |                                        |                    | + ADD TIN     |
| TIN                                                      | Valid From                           | Va                                     | lid To             | Actions       |
| 11111111                                                 | 2020-04-01                           | 20:                                    | 21-04-30           |               |
|                                                          |                                      |                                        |                    |               |

<sup>&</sup>lt;sup>2</sup> Tax Identification Number is an identifying nine-digit number used for tax purposes in the United States.

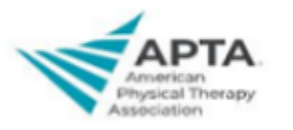

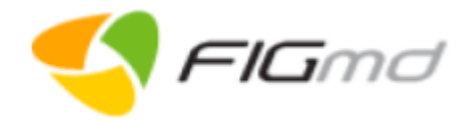

| Organization<br>Details | ORGANIZATIO Name* Demo Organization Number & Street* 111111 | DN DETAILS<br>Type *<br>Medical O<br>Building/Suite/Floor<br>Demo Address<br>60007 | ID<br>Sroup X   ✓ 1206<br>City≁<br>Elk Grove V | state<br>illage X   ✓ Illino | ◆<br>nis X   ~<br>SAVE | <ol> <li>Enter demographic details of your<br/>organization.</li> <li>Click SAVE.</li> <li>Note:         <ul> <li>Practice ID is auto-generated by the system,<br/>auto-populated and non-editable.</li> <li>On entering Zip code, City and State are<br/>auto-populated.</li> </ul> </li> </ol> |
|-------------------------|-------------------------------------------------------------|------------------------------------------------------------------------------------|------------------------------------------------|------------------------------|------------------------|----------------------------------------------------------------------------------------------------|
| Contact<br>Details      | Admin, IT, Signatory<br>Search contact                      | ETAILS<br>contacts, etc.                                                           |                                                | + AD                         | DD CONTACT             | <ul> <li>Add /Edit or Delete the contact details.</li> <li>3. Click ADD CONTACT.</li> <li>Optional: Click the Edit or Delete icons to update existing contacts.</li> </ul>                                                                                                    |
|                         | Name                                                        | Role                                                                               | Email                                          | Phone                        | Actions                | Note:                                                                                                    |
|                         | Demo Signatory                                              | Signatory Role                                                                     | signatory@gmail.com                            | (411) 111-1111               |                        | <ul> <li>Contact details can be added for:</li> <li>Practice Admin</li> </ul>                                                                                                    |
|                         | Demo IT Admin                                               | IT Admin, Practice Admin                                                           | itadmin@gmail.com                              | (211) 111-1111               |                        | <ul> <li>IT Admin</li> <li>Signatory contact</li> </ul>                                                                                                    |
|                         | Demo Admin                                                  | Practice Admin                                                                     | practiceadmin@gmail.con                        | י (111) 111-1111             |                        | <ul> <li>To search for an existing contact, type the<br/>name, role, email or phone number in the<br/>search field.</li> </ul>                                                                                                    |
| TIN Details             | IN DETA                                                     | ILS                                                                                |                                                |                              | ^                      | Add, Edit or Delete the TIN details.                                                                                                    |
|                         | Search TIN                                                  | Q                                                                                  |                                                | +                            | ADD TIN                | <ol> <li>Click ADD TIN.</li> <li>Optional: Click the Edit or Delete icons to<br/>update existing TINs.</li> </ol>                                                                                                    |
|                         | TIN                                                         | Valid From                                                                         | Valid To                                       | Actio                        | ons                    | Note:                                                                                                    |
|                         | 111111111                                                   | 2020-04-01                                                                         | 2021-04-30                                     | Ø                            |                        | <ul> <li>Nultiple TINS can be added.</li> <li>To search for an existing TIN, type the TIN number or TIN validity dates in the search field.</li> </ul>                                                                                                    |

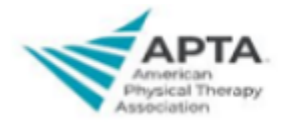

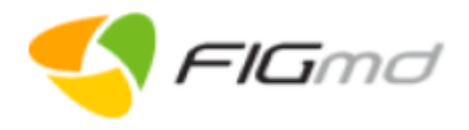

| Miles               | stone 2          | : Tech               | nical S   | urvey          |
|---------------------|------------------|----------------------|-----------|----------------|
|                     |                  |                      |           |                |
|                     |                  |                      |           |                |
|                     |                  |                      |           |                |
| <u>Organization</u> | Technical Survey | Clinicians/Locations | Agreement | <u>Payment</u> |

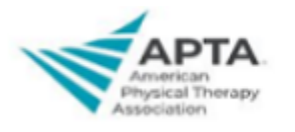

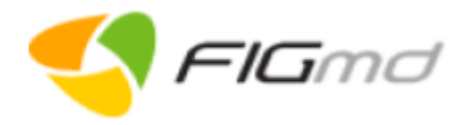

# 2. Technical Survey

**Technical Survey** is the second milestone. This milestone captures information about the data submission method selected by your organization. CLINICIANS/LOCATIONS ORGANIZATION TECHNICAL SURVEY AGREEMENTS PAYMENT HOW WOULD YOU LIKE TO SUBMIT YOUR ORGANIZATION'S DATA?  $\sim$ **AUTHORIZE PROGRAM PARTICIPATION**  $\sim$ TELL US MORE TO KNOW YOUR ORGANIZATION BETTER  $\sim$ PREVIOUS NEXT The three sections of the **Technical Survey** include: Method to submit organization data ٠ Authorize program participation . Know about the organization •

#### 1. Method to submit organization data

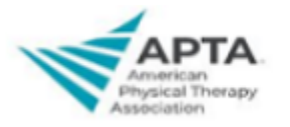

Ver 1.0

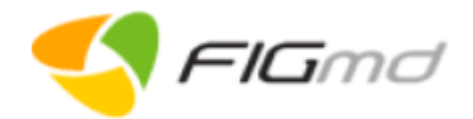

| <ul> <li>HOW WOULD YOU LIKE TO SUBM</li> <li>Electronic:         <ul> <li>I would like to submit my organization's da</li> <li>Manual:             <ul> <li>I would prefer to manually enter the data reserved</li> </ul> </li> <li>ELECTRONIC HEALTH RECORD (EHR)</li> </ul> </li> </ul> | <ul> <li>HOW WOULD YOU LIKE TO SUBMIT YOUR ORGANIZATION'S DATA? ^</li> <li>Electronic:         <ul> <li>I would like to submit my organization's data electronically.</li> </ul> </li> <li>Manual:             <ul> <li>I would prefer to manually enter the data required for my participation in the Registry.</li> </ul> </li> </ul> <li>SAVE</li> |                                                                               |
|----------------------------------------------------------------------------------------------------|----------------------------------------------------------------------------------------------------|-------------------------------------------------------------------------------|
| PRACTICE MANAGEMENT(PM) SYSTEM                                                                                                    | SAVE                                                                                                    |                                                                               |
| Electronic D                                                                                                    | ata Pull Push                                                                                                    | Manual Data Entry                                                             |
| Electronic Data Pull                                                                                                    | Electronic Data Push                                                                                                    | Manual Data Entry                                                             |
| FIGmd Enterprise Connector is installed and interfaces with the practice <b>EHR/PM</b> system                                                                                                    | FIGmd Enterprise Connector is installed and interfaces with the practice <b>EHR/PM</b> system                                                                                                    | Manually enter data using a webtool.                                          |
| <ul> <li>Provide the details of your EHR system</li> <li>Provide the details of your PM system.</li> <li>Click SAVE.</li> </ul>                                                                                                    | <ul> <li>Select the file format from the drop-down.</li> <li>Click SAVE.</li> </ul>                                                                                                    | <ul> <li>Choose the Manual Data Entry option.</li> <li>Click SAVE.</li> </ul> |
| <b>Note</b> : If your EHR is cloud-based, please<br>contact <u>APTACAMS@figmd.com</u> to ensure we<br>are able to work with your EHR before<br>completing the sign-up.                                                                                                    | <ul> <li>Note:</li> <li>Supported file formats: QRDA,<br/>CCDA, Custom XML, CSV, text, dat,<br/>json etc.</li> <li>Unsupported file formats: Excel<br/>based files like XLS or XLXS, Rich Text<br/>Format (RFT) and Crystal reports etc.</li> </ul>                                                                                                   |                                                                               |

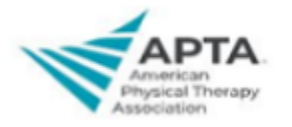

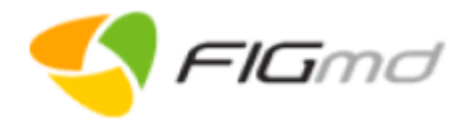

| 2. Authorize program participation                                                                                                    | 3. Tell us more about your organization                                                                                                    |
|----------------------------------------------------------------------------------------------------|----------------------------------------------------------------------------------------------------|
| MUTHORIZE PROGRAM PARTICIPATION     A privileged user(admin) from your organization will be able to enrol your organization into multiple programs through the platform's user interface. Do you wish to centrally authorize every new registry/program participation request before the user can complete the enrollment process? Until the designated authority has not approved the new registry/program enrollment request, the enrollment process will not be complete.     Yes, I want to authorize every new registry/program enrolment request. | <ul> <li>TELL US MORE TO KNOW YOUR ORGANIZATION BETTER</li> <li>Does the organization administer patient reported outcome measure?</li> <li>Yes No</li> <li>If so, what is the mode of administration?</li> <li>Via online portal/website using smartphone or personal computer</li> <li>In office kiosk/laptop/iPad/eBook</li> </ul> |
| Centrally authorize every new registry/program participation before completion of user enrollment.                                                                                                    | Specify your organization details.                                                                                                    |
| • Select the checkbox to authorize program participation.                                                                                                    | <ul> <li>Select the appropriate option.</li> <li>Click SAVE.</li> </ul>                                                                                                    |

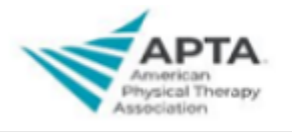

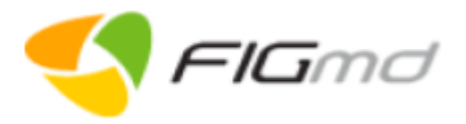

| Milestone 3: Clinicians/Locations |                  |                      |                  |                |  |  |  |  |
|-----------------------------------|------------------|----------------------|------------------|----------------|--|--|--|--|
|                                   |                  |                      |                  |                |  |  |  |  |
|                                   |                  |                      |                  |                |  |  |  |  |
|                                   |                  |                      |                  |                |  |  |  |  |
|                                   |                  |                      |                  |                |  |  |  |  |
|                                   |                  |                      |                  |                |  |  |  |  |
| <b>Organization</b>               | Technical Survey | Clinicians/Locations | <u>Agreement</u> | <u>Payment</u> |  |  |  |  |

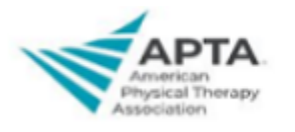

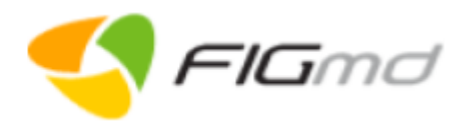

### 3. Clinicians/Locations

**Clinicians/Locations** is the third milestone. Captures the information about the clinicians/locations associated with your organization.

|                                                                    | <ul> <li>Image: A start of the start of the start of</li></ul> |                      |            |          |
|--------------------------------------------------------------------|----------------------------------------------------------------------------------------------------|----------------------|------------|----------|
| ORGANIZATION                                                       | TECHNICAL SURVEY                                                                                                    | CLINICIANS/LOCATIONS | AGREEMENTS | PAYMENT  |
| ୍ଭ CLINICIAN DETA                                                  | AILS                                                                                                    |                      |            | ~        |
| A LOCATION DETA                                                    | AILS                                                                                                    |                      |            | ~        |
|                                                                    |                                                                                                    |                      | [          | PREVIOUS |
| ns:<br><u>nician Details</u><br>cation Details (configurable as pe | er Registry)                                                                                                    |                      |            |          |

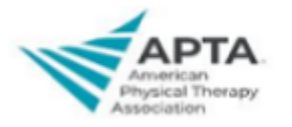

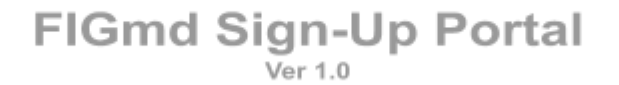

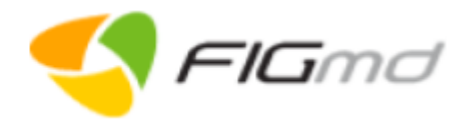

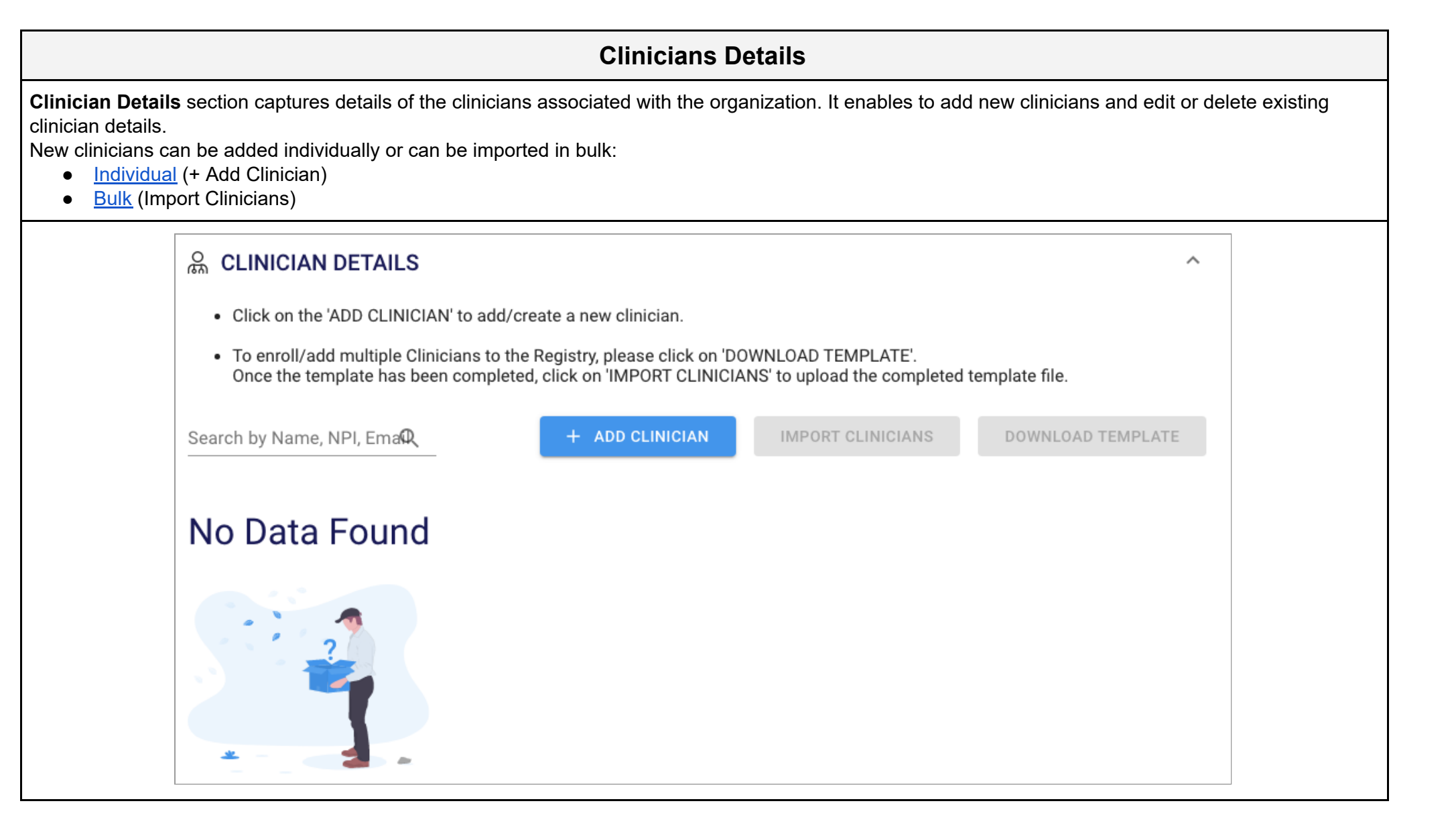

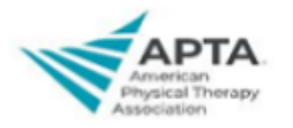

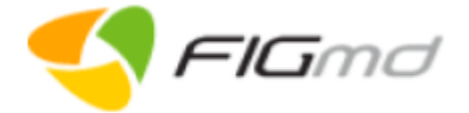

Ver 1.0

| Add Individual Clinician | ADD CLINICIAN DETAILS<br>Personal Details<br>Clinician NPI *<br>1790062958<br>First Name<br>DEMO<br>Contact Details<br>Email Address *<br>democlinician@amail.com | Member ID<br>Middle Name                                                                                     | Last Name<br>ADMIN                                                                                                    | <ul> <li>Add Clinician Details page captures the personal, contact and professional details of the clinician.</li> <li>1. Click + ADD CLINICIAN on the landing page of the milestone.</li> <li>2. Provide the clinicians details on the ADD CLINICIAN DETAILS page.</li> <li>3. Click SAVE.<br/>Newly added clinician is displayed in the grid.</li> </ul> |
|--------------------------|----------------------------------------------------------------------------------------------------|----------------------------------------------------------------------------------------------------|----------------------------------------------------------------------------------------------------|----------------------------------------------------------------------------------------------------|
|                          | Phone No *<br>+1 111111111 Pho<br>Professional Details<br>Select Speciality<br>Pharmacist × Counselor ×<br>Select Clinician type *<br>Physician                   | Alternate Phone N<br>+1 11111111                                                                             | Alternate Phone No Extn                                                                                                    | <ul> <li>Note:</li> <li>On entering the Clinician NPI, the fields firstname, last name, phone number, and specialty are auto-populated.</li> <li>First name and last name fields are not-editable.</li> <li>Clinician Type: <ul> <li>Physician</li> <li>Nonphysician</li> </ul> </li> <li>Multiple specialties can be added.</li> </ul>                    |
| Add Clinicians in Bulk   | id npi firstname middlename last<br>1 111111115 Demo Clir<br>2 1111111116 Test Clir                                                                               | Iname emailaddress memberid contactnun<br>nician demo@gmail.cor 11115 511<br>nician test@gmail.com 11116 611 | nber alternatecontactnumber speciality cliniciantype<br>11111111 Emergency Physician<br>11111111 Ophthalmology Nonphysician | <ul> <li>To import clinicians in bulk:</li> <li>1. Click DOWNLOAD TEMPLATE <sup>3</sup>.</li> <li>2. Enter the clinicians details in the downloaded template file and save.</li> <li>3. Click IMPORT CLINICIANS to upload the saved file.<br/>Imported clinicians are displayed in the grid.</li> </ul>                                                    |

<sup>3</sup> Template file is in XLS format with predefined columns

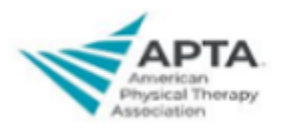

| FIGmd | Sign-Up | Portal |
|-------|---------|--------|
|       | Ver 1.0 |        |

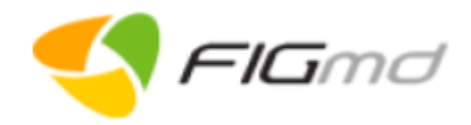

| ୍ଭ CLINICIAN DE                                                                     | TAILS                                                                   |                                                                                |                                                                 |                  |               | ^              |
|-------------------------------------------------------------------------------------|-------------------------------------------------------------------------|--------------------------------------------------------------------------------|-----------------------------------------------------------------|------------------|---------------|----------------|
| <ul> <li>Click on the 'ADD</li> <li>To enroll/add mu<br/>Once the templa</li> </ul> | CLINICIAN' to add/o<br>ultiple Clinicians to th<br>te has been complete | create a new clinician.<br>le Registry, please clicl<br>ed, click on 'IMPORT C | c on 'DOWNLOAD TEMPLATE'.<br>LINICIANS' to upload the completer | d template file. |               |                |
| Search by Name, NPI,                                                                | Ema                                                                     |                                                                                | + ADD CLINIC                                                    | CIAN IMPORT C    | CLINICIANS    | NLOAD TEMPLATE |
| Name                                                                                | NPI                                                                     | Member ID                                                                      | Email                                                           | Phone            | Member Status | Actions        |
| DEMO CLINICIAN                                                                      | 1790062958                                                              |                                                                                | democlinician@gmail.com                                         | +1 1111111111    | ×             |                |

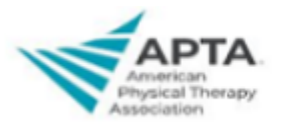

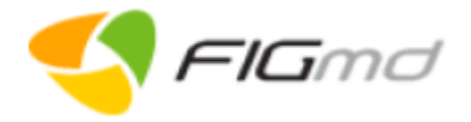

#### Locations Details

**Location Details** section captures details of the locations associated with the organization. It enables users to add new locations, and edit or delete existing location details.

|                |                                                                                                    | DETAILS |              |        |           |         |           | ^              |  |
|----------------|----------------------------------------------------------------------------------------------------|---------|--------------|--------|-----------|---------|-----------|----------------|--|
|                | Search by location                                                                                                    | Q       |              |        |           |         | +         | - ADD LOCATION |  |
|                | Location                                                                                                    | Area    | Address      | State  | City      | Zipcode | Tin       | Actions        |  |
|                | Demo Location                                                                                                    | Urban   | Demo Address | Alaska | Anchorage | 99501   | 123456789 |                |  |
| 1.<br>2.<br>3. | <ol> <li>Click + ADD LOCATION.</li> <li>Provide the necessary details in the Add Location Details window.</li> <li>Click SAVE.<br/>Newly added location is displayed in the grid.</li> </ol> |         |              |        |           |         |           |                |  |

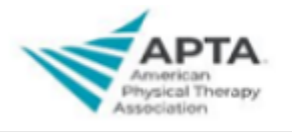

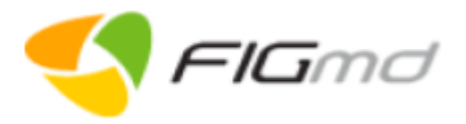

| Μ                   | ileston          | e 4: Ag              | greeme    | ent     |
|---------------------|------------------|----------------------|-----------|---------|
|                     |                  |                      |           |         |
|                     |                  |                      |           |         |
|                     |                  |                      |           |         |
|                     |                  |                      |           |         |
| <u>Organization</u> | Technical Survey | Clinicians/Locations | Agreement | Payment |

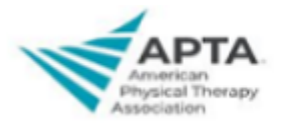

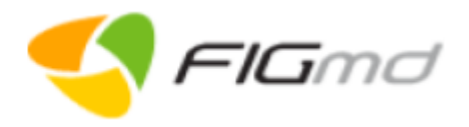

# 4. Agreement

**Agreement** is the fourth milestone. It involves signing of the agreement by the authorized signatory to complete the registration process. There are two agreements: Registry Participation<sup>4</sup>, and FIGmd Agreement<sup>5</sup> which are configured as per registry specification. Both these agreements involve the practice giving permission to the Registry and FIGmd respectively to view and access practice data.

|                                       |                                               |                                      |                                          | ^             |
|---------------------------------------|-----------------------------------------------|--------------------------------------|------------------------------------------|---------------|
| Please select year: 2020 -            |                                               |                                      |                                          |               |
| Note: The agreement must be signed to | complete the registration process.            | For any query regarding agreement of | contact <registryname>can</registryname> | ns@figmd.com. |
| Sign Agreement                        |                                               |                                      |                                          |               |
| Participation Agreement               |                                               |                                      | DOWNLOAD DR                              | AFT           |
| Existing Contact *                    | First Marrie 8                                |                                      |                                          |               |
| demoadmin@gmail.com × ~               | Demo                                          | Middle Name                          |                                          |               |
| Last Name *                           |                                               |                                      |                                          |               |
| User                                  |                                               |                                      |                                          |               |
| Phone No *                            |                                               | Alternate Phone No                   |                                          |               |
| +1 11111111                           | Phone No Extn                                 | +1 Enter Alternate Phone No          | Alternate Phone No Extn                  |               |
| Please select agreement signing opti  | on for E-sign                                 |                                      |                                          |               |
| C-sign the agreement now              | <ul> <li>E-sign the agreement late</li> </ul> | 1                                    |                                          |               |
|                                       |                                               |                                      | PREVIOUS                                 | ян            |
|                                       |                                               |                                      |                                          |               |

<sup>&</sup>lt;sup>4</sup> Between the Registry and FIGmd.

<sup>&</sup>lt;sup>5</sup> Between FIGmd.and Practice

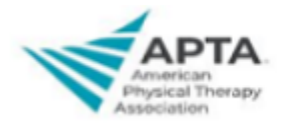

| FIGmd | Sign-Up | Portal |
|-------|---------|--------|
|       | Ver 1.0 |        |

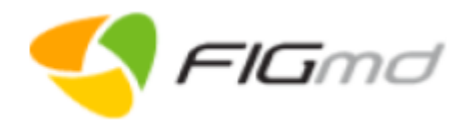

| E-:                                                                                       | sign                                                                            |
|-------------------------------------------------------------------------------------------|---------------------------------------------------------------------------------|
| The E-signing tool is an online <b>electronic signature</b> service to facilitate the use | er to <b>sign</b> a document digitally. Options of E-sign include tools such as |
| DocuSign, EchoSign, or RightSignature.                                                    |                                                                                 |
| E-sign the agreement now                                                                  | E-sign the agreement later                                                      |
| Use this option to sign the agreement in real time if you are the authorized              | Use this option if you are not the authorized signatory or would like to review |
| signatory and would like to sign the agreement right away.                                | the agreement and sign it at a later date or time.                              |
| Steps:                                                                                    | Steps:                                                                          |
| 1. Select E-sign now agreement signing option.                                            | 1. Select E-sign later agreement signing option.                                |
| 2. Initiate E-Signature process.                                                          | You receive an email with an Agreement link.                                    |
| 3. Create E-Signature.                                                                    | 2. Click the Agreement link in the email.                                       |
| 4. Sign the agreement.                                                                    | 3. Initiate E-Signature process.                                                |
| 5. Accept Terms & Conditions to complete the signing process.                             | 4. Create E-Signature.                                                          |
| You receive a confirmation email.                                                         | 5. Sign the agreement.                                                          |
| 6. (Optional) Review signed agreement.                                                    | 6. Accept Terms & Conditions to complete the signing process.                   |
|                                                                                           | You receive a confirmation email.                                               |
|                                                                                           | 7. (Optional) Review signed agreement.                                          |
| The agreement grid is updated with the agreement details. An agreement is                 | I<br>in the <b>Pending</b> status till it is signed.                            |

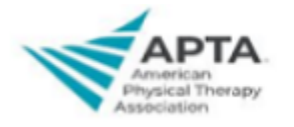

| FIGmd | Sign-Up | Portal |
|-------|---------|--------|
|       | Ver 1.0 |        |

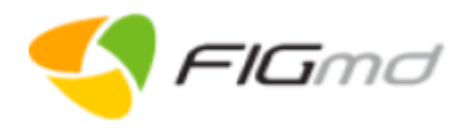

|                         |                                                                                    |                                     |                            |                                 | Agre               | ement Grid                |                                |                       |                       |  |  |
|-------------------------|------------------------------------------------------------------------------------|-------------------------------------|----------------------------|---------------------------------|--------------------|---------------------------|--------------------------------|-----------------------|-----------------------|--|--|
|                         | [                                                                                  |                                     |                            |                                 |                    |                           |                                |                       |                       |  |  |
|                         |                                                                                    | Please select year:                 | Please select year: 2020 - |                                 |                    |                           |                                |                       |                       |  |  |
|                         |                                                                                    | Note: The agreemen                  | t must be signed           | l to complete the               | registration proce | ss. For any query regardi | ng agreement contact < Registr | yName>cams@figmd.con  | n.                    |  |  |
|                         |                                                                                    | Sign Agreement                      |                            |                                 |                    |                           |                                |                       |                       |  |  |
|                         |                                                                                    | Participation Agree                 | ement                      |                                 |                    | <b>DOWNLOAD DRAFT</b>     | ලී REGENERATE                  | C REFRESH             |                       |  |  |
|                         |                                                                                    | Created On                          | Status                     | Signed By                       | Signed On          | Sign Type                 | Contact                        | Download              |                       |  |  |
|                         |                                                                                    | 05/20/2020                          | Signed                     | Demo User                       | 05/20/2020         | E-sign (Sign Later)       | practiceadmin@gmail.com        |                       |                       |  |  |
|                         |                                                                                    | -05/20/2020-                        | -Signed                    | -Demo User                      | -05/20/2020        | E-sign (Sign Later)       | -practiceadmin@gmail.com       |                       |                       |  |  |
| <b>Regen</b><br>authori | <b>erate</b> option en<br>zed signatory, a                                         | ables the autho<br>are the possible | orized signa<br>reasons fo | tory to re-sig<br>r re-signing. | n an already       | signed agreeme            | nt. An agreement not           | signed in the first p | lace, or change in th |  |  |
| To re-s<br>1.           | ign an agreeme<br>Click <b>REGENE</b>                                              | ent:<br>E <b>RATE</b> .             |                            |                                 |                    |                           |                                |                       |                       |  |  |
| 2.                      | Select the appr                                                                    | ropriate signing                    | option, E-s                | ign now or E                    | -sign later.       |                           |                                |                       |                       |  |  |
| 3.                      | Follow the step                                                                    | os mentioned in                     | the Signing                | Process.                        |                    |                           |                                |                       |                       |  |  |
|                         | <b>Optional</b> : Click <b>REFRESH</b> to update the agreement status in the grid. |                                     |                            |                                 |                    |                           |                                |                       |                       |  |  |
| Note:                   |                                                                                    |                                     |                            |                                 |                    |                           |                                |                       |                       |  |  |
| •                       | On re-signing t                                                                    | he agreement,                       | the previou                | sly signed a                    | greement red       | cord is discarded         | (struck out), and a new        | w agreement record    | d with status as      |  |  |
|                         | Pending is add                                                                     | ded to the grid.                    |                            |                                 |                    |                           |                                |                       |                       |  |  |
| •                       | Download the                                                                       | signed agreeme                      | ent for your               | reference.                      |                    |                           |                                |                       |                       |  |  |

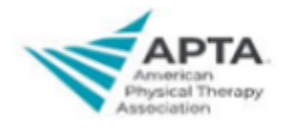

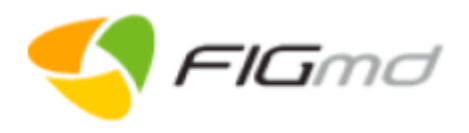

| Milestone 5: Payment |                  |                      |           |         |
|----------------------|------------------|----------------------|-----------|---------|
|                      |                  |                      |           |         |
|                      |                  |                      |           |         |
|                      |                  |                      |           |         |
|                      |                  |                      |           |         |
| Organization         | Technical Survey | Clinicians/Locations | Agreement | Payment |

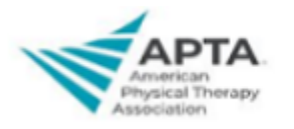

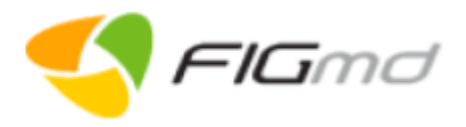

### 5. Payment

**Payment** is the last milestone of the sign-up process. In this milestone, you can select a plan for the enrolling year and pay for it as per the number of participating clinicians.

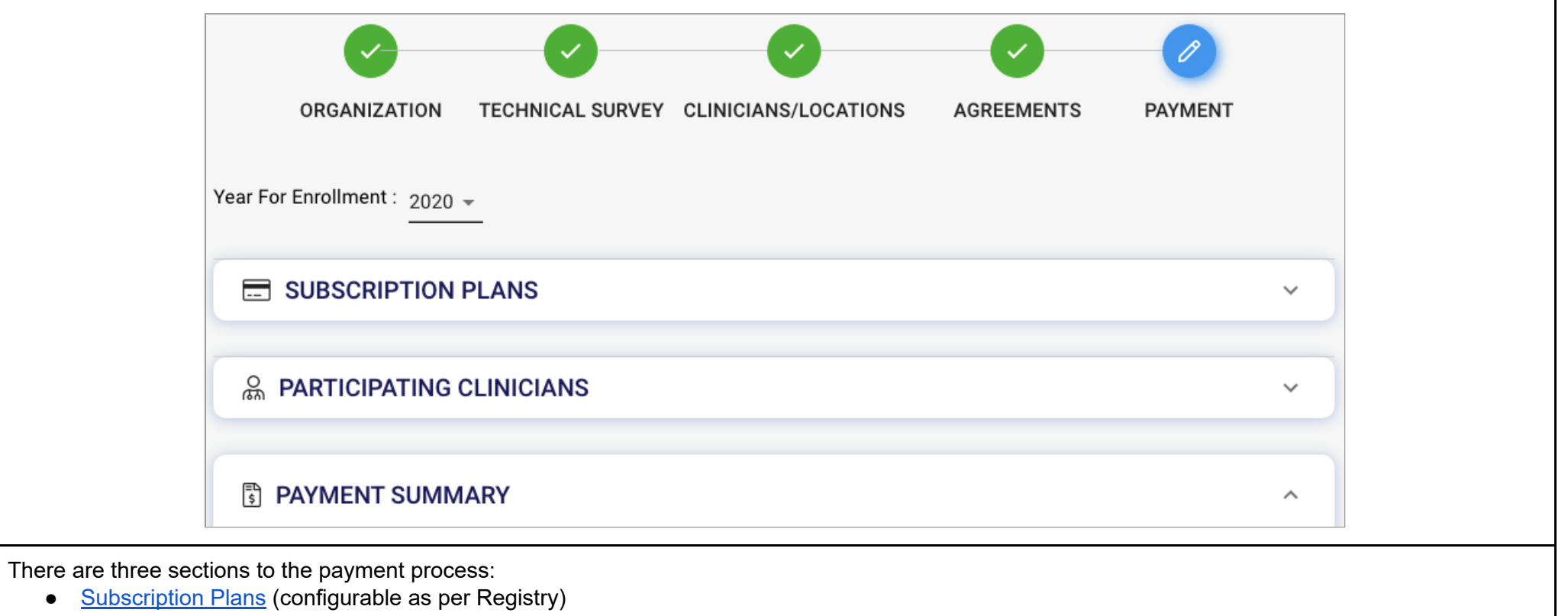

- Participating Clinicians
- Payment Summary

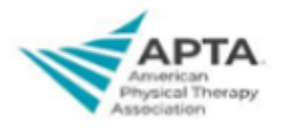

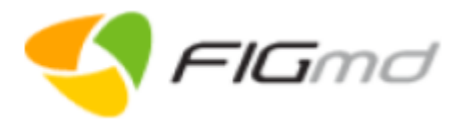

| 1. Subscription Plans                                                                                                    | 2. Participating Clinicians                                                                                                    |  |  |  |
|----------------------------------------------------------------------------------------------------|----------------------------------------------------------------------------------------------------|--|--|--|
| <b>Subscription Plans</b> displays available subscription plans:<br>Each plan includes specific pre-selected modules.                                                                                                    | <b>Participating Clinicians</b> option displays a list of all the clinicians who are added in the Clinician milestone, along with the total amount payable.<br>Base Plan is autoselected.                                                                                                    |  |  |  |
| SUBSCRIPTION PLANS ^                                                                                                    | PARTICIPATING CLINICIANS                                                                                                    |  |  |  |
| PRIME Registry EHR Integrated Plan     PRIME Registry Manual Entry Plan (No EHR required)     PHATE : Free Tool       S XX / Year     S XXX / Year     S XXX / Year     FREE TOOL       Diplomate Price<br>(Free for first 3 years)     per enrolled Clinician     Per enrolled Clinician     Instruction                                                                                                    | Selected Plan     Plan Type     Selected Year     \$X / year       BasePlan     Pull     2020     Diplomate Price (Free for first grants)       3 years)                                                                                                    |  |  |  |
| Includes :       /       MIPS       0         /       Care Gap       /       Quality Performance Dashboard       0         /       Data Entry       /       Quality dashboard       0         /       Group Performance Dashboard       0       /       My Community Tool (Upload address data or select area on map)         /       Group Performance Dashboard       /       /       Live quality dashboard       /       /       Access to Community Resources locator | Search Clinician     Total Number of Clinician: 1       Name     NPI     Member     Amount     Action                                                                                                    |  |  |  |
| > Mir3     > PHATE My Community tool (Upload address data<br>or select service area on map)       > Practice Profile     > Access to Community Resources locator       > Quality Performance Dashboard     > Access to Community Resources locator       > Service Desk     > Signup Portal       < Complete quality performance dashboard     > SELECT PLAN       SELECT PLAN     SELECT PLAN                                                                             | DEMO USER     1003337288     \$x     \$x       Total Amount:     \$x (including clinician level discount)                                                                                                    |  |  |  |
| <ul> <li>Select the appropriate Plan.<br/>Successful plan selection navigates to the <b>Participating</b><br/>Clinicians section.</li> </ul>                                                                                                    | <ul> <li>Click CHANGE PLAN, if you wish to change the default subscription plan.</li> <li>Click NEXT.<br/>Navigates to the Payment Summary page.</li> <li>Note:         <ul> <li>Non-participating clinicians can be removed from the list using the delete icon and the total payment amount is altered accordingly.<br/>These clinicians are only removed from the participating clinicians list and not from the clinicians milestone.</li> </ul> </li> </ul> |  |  |  |

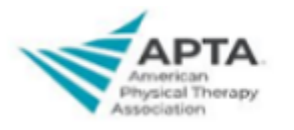

| FIGmd | Sign-Up | Portal |
|-------|---------|--------|
|       | Ver 1.0 |        |

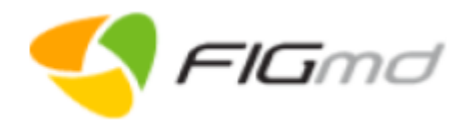

#### 3. Payment Summary

| Payment Summary section allows review of the captured payment details before initiating the payment process.                                                   |                                                  |                                  |                                                |                                                                             |                                      |                  |  |
|----------------------------------------------------------------------------------------------------|--------------------------------------------------|----------------------------------|------------------------------------------------|-----------------------------------------------------------------------------|--------------------------------------|------------------|--|
|                                                                                                    | B PAYMENT SUMMARY                                |                                  |                                                |                                                                             | ^                                    |                  |  |
|                                                                                                    | Selected Plan Plan Ty BasePlan Pull              | rpe Total Clinicians<br><b>1</b> | Selected Year 2020                             | Total Amount<br>\$X                                                         | REVIEW TO PAY                        |                  |  |
| <ol> <li>Verify the displayed payme</li> <li>Click <b>REVIEW TO PAY</b>.<br/>Navigates to the <b>Make Pay</b></li> <li>Select the registration term</li> </ol> | ent details.<br>/ <b>ment</b> page.<br>n period. |                                  |                                                |                                                                             |                                      |                  |  |
| Cre                                                                                                    | edit Card                                        |                                  |                                                |                                                                             | Online Check P                       | Payment          |  |
| Make Payment                                                                                                    |                                                  | ×                                |                                                | Make Payment                                                                |                                      | ×                |  |
| Select Term:<br>1 Year 2 Year 3 Year                                                                                                    | ear                                              |                                  |                                                | Select Term:                                                                | r 🗿 3 Year                           |                  |  |
| Amount to Pay: \$XXXX                                                                                                    |                                                  |                                  |                                                | Amount to Pay: \$XXXX                                                       |                                      |                  |  |
| Please select mode of payment to proceed *                                                                                                    |                                                  |                                  |                                                | Please select mode of payment to proceed * Credit Card Online Check Payment |                                      |                  |  |
|                                                                                                    |                                                  |                                  |                                                | Online Check (E-Check                                                       | k) Details                           |                  |  |
| VISA 4242 4242 4242 4242                                                                                                    | 01/25 1                                          | 11 60007                         |                                                | Account Holder Name *                                                       | Bank Name *                          | Account Number * |  |
|                                                                                                    | CANCEL                                           | IR PAY                           |                                                | Routing Number *                                                            | Email *                              | Amount<br>1635   |  |
|                                                                                                    |                                                  |                                  |                                                |                                                                             |                                      | CANCEL CLEAR PAY |  |
| <ul> <li>Select the Credit Card option</li> <li>Provide the card details.</li> <li>Click PAY.</li> </ul>                                                       | on.                                              |                                  | <ul><li>Sel</li><li>Pro</li><li>Clic</li></ul> | ect the Online C<br>vide the bank ac<br>k <b>PAY</b> .                      | heck Payment.<br>ccount (E-check) de | etails.          |  |

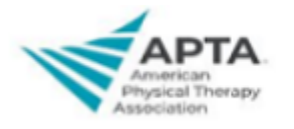

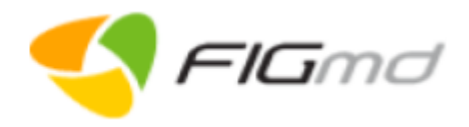

| View Payment and Transaction Summary                                                                                                    |                                                                                                    |  |  |  |
|----------------------------------------------------------------------------------------------------|----------------------------------------------------------------------------------------------------|--|--|--|
| Payment Details                                                                                                    | Transaction History                                                                                                    |  |  |  |
| ControlControlContr | Image: Paymetry Summary       Test classes       Test classes       Test classes       Test classes       Test classes         BasePlan       Puil       Test classes       O       2020       SX       Test classes         Transaction History       Paid By       And       Cital classes       Subscription       Paymetry       Subscription Duration       Transaction       Actions         05/04/2020       Demo       SX       1       BasePlan       Credit Card       0/01/2020 To       Successful       Image: Classes         05/04/2020       Demo       SX       1       BasePlan       Credit Card       0/01/2020 To       Successful       Image: Classes         Precision       Precision       Test classes       Test classes       Test classes       Test classes       Test classes         0       2020       Status       Image: Classes       Successful       Image: Classes       Image: Classes |  |  |  |
| <ul> <li>Success message is displayed on a successful payment.</li> <li>Click CLOSE.<br/>Navigates to the Transaction History grid.</li> </ul>                                                                                                    | <ul> <li>Transaction History grid displays details of all the previous payments sorted by the transaction date.</li> <li>Click FINISH.</li> <li>FINISH button changes to GO TO MY ACCOUNT to access the My Account page.</li> <li>Note:</li> <li>Download the transaction history file in the PDF form using icon in the Action column.</li> <li>For Online Check Payment, the transaction status is initially Pending. After receiving clearance from the bank, it changes to Successful.</li> </ul>                                                                                                    |  |  |  |

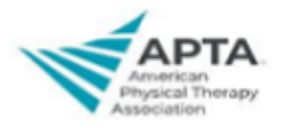

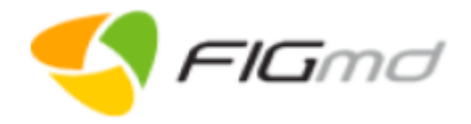

**Post Sign - Up** 

On a successful payment, two emails are received at your registered email address.

- Payment Successful
- Enrollment Completion

| Payment Successful                                                                                                    | Enrollment Completion                                                                                                    |  |  |  |
|----------------------------------------------------------------------------------------------------|----------------------------------------------------------------------------------------------------|--|--|--|
| Payment Successful 🕨 Inbox × 📑 🖸                                                                                                    | TEST Enrollment Complete 😕 Inbox × 🖷 🖸                                                                                                    |  |  |  |
| <pre>demo.pegasus@bot.figmd.com to me * Hello Demo Admin , Thank you for using the BasePlan for 1 Providers. We have successfully processed your payment of \$x. You can access your subscription information from your google.com If you have any further questions please visit our help Center or contact to support team.</pre> | demo.pegasus@bot.figmd.com       Fri, May 22, 6:56 PM (4 days ago)         to me •       Dear Demo User,         You have successfully enrolled in the TEST. Your username is Demo User         Use the link below to login.TEST dashboard.         https://pegasus2.figmd.com/signup/login         For any further assistance, please contact your Client Account Support (CAS) team at          Regards,         TEST Support Team. |  |  |  |
| <b>Payment Successful</b> email contains the details of your subscription plan and payment.                                                                                                    | <b>Enrollment Completion</b> email contains your username and a link to access the Pegasus dashboard.                                                                                                    |  |  |  |

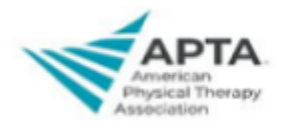

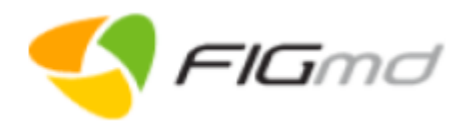

| Forgot Password                                                     |          |                                                                                                    |                                                                                                    |  |  |
|---------------------------------------------------------------------|----------|----------------------------------------------------------------------------------------------------|----------------------------------------------------------------------------------------------------|--|--|
| Register to the FIGmd Sign-Up portal using the link provided.       |          |                                                                                                    |                                                                                                    |  |  |
| Step 1: Access Link                                                 |          | Step 2: Forgot Password                                                                                                    | Optional Step                                                                                                    |  |  |
| Login User Name * Password * FORGOT P LOGIN New user? REGISTER HERE | PASSWORD | Contract of the second second seco | Email has been sent on your registered<br>email address.<br>Please check your Inbox emails for link<br>RESEND EMAIL |  |  |
| Click <b>FORGOT PASSWORD</b> , if you forgot your password.         |          | <ul> <li>Provide username and email address.</li> <li>Click SUBMIT.</li> </ul>                                                                                                    | Click <b>RESEND EMAIL</b> , if you have not received the email.                                                     |  |  |

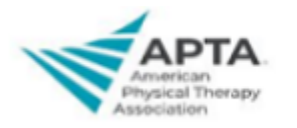

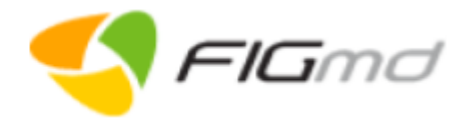

| Step 3: Password Reset Link                                                                                                    | Step 4: Set Password                                                                                                    | Step 5: Access Login Page                                 |  |
|----------------------------------------------------------------------------------------------------|----------------------------------------------------------------------------------------------------|-----------------------------------------------------------|--|
| Image: Constraint of the second second s | Set Password*   Confirm Password*   Confirm Password*   Out the password*   Out the password*   Out the password*   Out the password of the password of | Password Created Successfully                             |  |
| <ul> <li>Click on the link provided in the email to set<br/>our password.</li> </ul>                                                                                                    | <ul> <li>Set your password as per the password criteria.</li> <li>Click SUBMIT.</li> <li>Note: <ul> <li>Green checkmark indicates that the password criteria has been met.</li> <li>Red X indicates that the password criteria has not been met.</li> </ul> </li> </ul>                                                                                                    | <ul> <li>Click LOGIN to access the login page.</li> </ul> |  |